### راهنمای ثبت نام مصاحبه علمی دکتری نیمه متمرکز (با آزمون) ۱۴۰۳

# نكات مهم قبل از ثبت نام:

نکته۱: استفاده از این سامانه با مرورگرهای زیر به ترتیب اولویت پیشنهاد می شود:

- Google Chrome -
- Microsoft Edge -
- Internet Explorer نسخه ۹ و بالاتر

نکته۲: در وسایلی نظیر گوشی همراه و تبلت، ممکن است صفحات نرم افزار به صورت صحیح و مناسب نمایش داده نشده و ثبت نام شما با اختلال مواجه شود.

نکته ۳: جهت کسب اطلاعات معتبر در ارتباط با مراحل پذیرش دکتری و اطلاع از آخرین اخبار و اطلاعیه ها به منابع زیر مراجعه نمایید:

الف- وبگاه دانشگاه: https://www.isu.ac.ir

ب- صفحه پذیرش دکتری: https://b2n.ir/isu\_phd

ج- کانال اطلاع رسانی «اَزمون های خاص دانشگاه امام صادق (ع)» به آدرس azmoonisu@ در پیامرسان بله. لینک کانال: <u>https://ble.ir/azmoonisu</u>

(قابل استفاده در محيط مرورگر وب و بدون نياز به نصب اپليكيشن)

نکته۴: در صورت سوال و ابهام در مورد نحوه ثبت نام و اشکالات نرمافزاری میتوانید با پشتیبان کانال فوق تماس بگیرید.

## نحوه ثبت نام در مصاحبه علمی:

۱- ورود به سامانه جامع آموزش (گلستان) دانشگاه امام صادق (ع) به آدرس <u>https://edu.isu.ac.ir</u>
۲- با توجه به نوع تنظیمات مرورگر مورد استفاده، یکی از دو صفحه زیر به کاربر نشان داده خواهد شود. در این صفحه، گزینه «ورود به سیستم» را انتخاب نمایید.

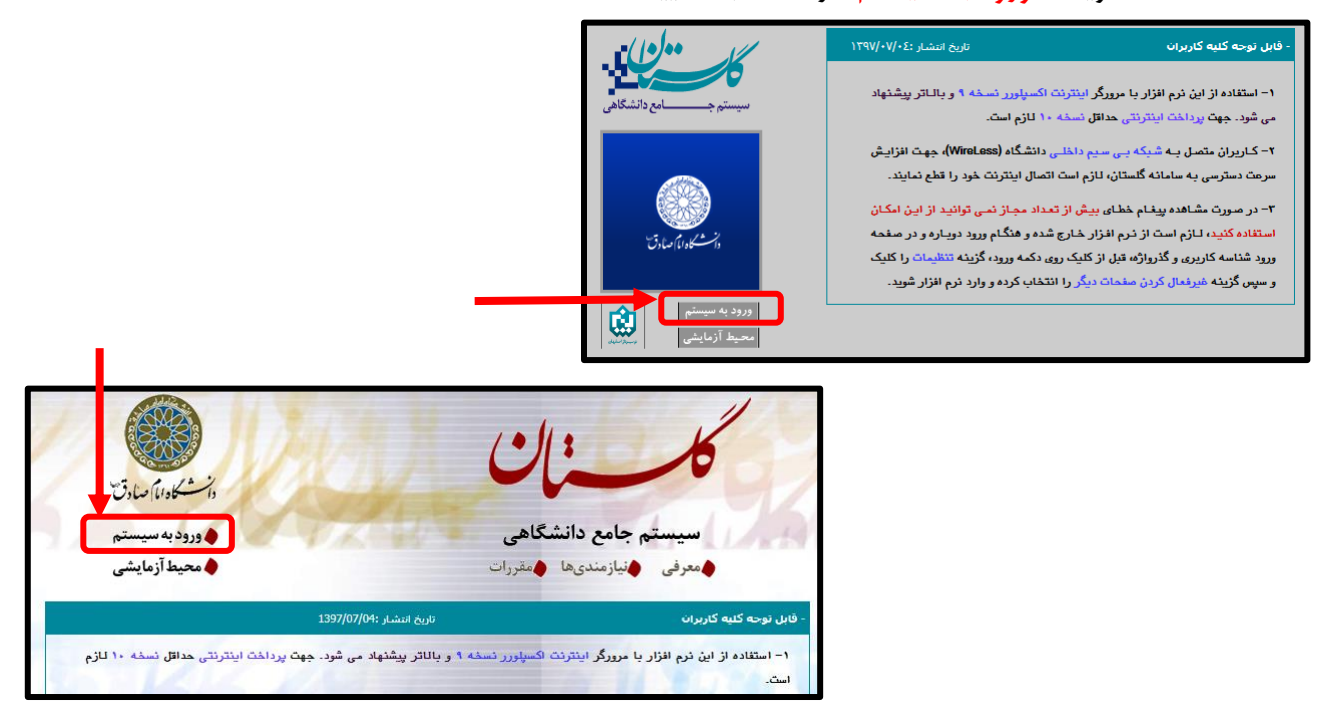

۳- داوطلب در صفحه ورود به نرم افزار شناسه کاربری و گذرواژه را به ترتیب زیر وارد مینماید.

شناسه کاربری: شماره داوطلبی سازمان سنجش + ۷۹۰۰ گذرواژه: کد ملی ۱۰ رقمی

| به نام غدا                    |      |
|-------------------------------|------|
| دانشگاه امام صادق علیه السلام | زمان |
| سیستم جامع دانشگاهی گلستان    | برى  |
| شناسه کاربری:                 |      |
| گذرواژه:                      |      |
| 😵 ورود                        |      |

به عنوان مثال: اگر شماره داوطلبی در کنکور دکتری سازمان سنجش عدد ۱۲۳۴۵۶ باشد، شناسه کاربری داوطلب به صورت ۰۲۹۰۰۱۲۳۴۵۶ است.

#### ۴- مراحل ثبت نام

با توجه به شکل زیر، گزینه «تقاضای ثبت نام در مصاحبه علمی – دکتری نیمه متمرکز» را انتخاب نمایید.

| انیعه متمرکز المان ثبت نام در مصاحبه علمی- دکتری نیمه متمرکز سایر اطلاعات داوطلب                                      | آزمون <u>سیست</u><br>ثبت نام                   |
|----------------------------------------------------------------------------------------------------|------------------------------------------------|
| ] × تقاضای ثبت نام در مصاحبه علمی- دکتری نیمه متمرکز                                                                  | 🗙 منوی کاربر                                   |
| ، ثبت نام در مصاحبه علمی– دکتری نیمه متمرکز                                                                           | 🔞 تقاضاء                                       |
| کد ملی کد ملی ملی است.<br>ساهبه علمی داوطلبین دوره دکتری ۹۸-۹۹ (تیر ماه ۱۳۹۸)<br>وراهنما تغییر شناسه کاربری و گذرواژه | شمارہ پروندہ [<br>عنوان آزمون اے<br>اِحل پذیرش |
|                                                                                                    |                                                |
| مرحله وضعيت راهنما                                                                                                    | يف عمليات                                      |
| شخصات داوطلب تاييد دانشجو : عدم تاييد راهنما                                                                          | <u>انتخاب</u> م                                |
| رداخت الكترونيكي هزينه                                                                                                | <u>انتخاب</u> پ                                |
| ريافت فرم(های) مورد نياز                                                                                              | <u>انتخاب</u> د                                |
| رسال تصویر مدارک                                                                                                    | <u>انتخاب</u> ار                               |
| واهى انجام تبت نام راهنما                                                                                             | ا <u>نتخاب</u> ک                               |

۵- مرحله مشخصات داوطلب

لازم است نسبت به تکمیل مشخصات خود از قبیل: مشخصات شخصی، بارگذاری عکس پرسنلی، اطلاعات مقاطع تحصیلی و ... اقدام نمایید.

همچنین مشابه شکل زیر، عناوین گرایشهای مورد نظر خود را جهت شرکت در مصاحبه، تعیین نمایید.

| ندره استداد تعمیلی کارنامه ، ۹۸۸۵<br>ندره مجموعه دروس تفصصی کارنامه ، ۹۸۸۰<br>اواویت های بعدی مصاحبه در دانشگاهها و مراکز آموزش عالی<br>اواویت های بعدی مصاحبه در دانشگاهها و مراکز آموزش عالی<br>مشخصات پذیرش<br>مشخصات پذیرش<br>معنوان پذیرش<br>معنوان پذیرش<br>معنوان پذیرش<br>معنوان پذیرش<br>مناخ اینم مصاحبه در موارد زیر می باشم:<br>مرایش اول<br>گرایش دوم<br>گرایش دوم<br>الا، علوم سیاسی ۲ سیاسی گرایش معاولی ایران<br>گرایش دوم<br>مرایش معار این تقاضانامه را تابید می نمایم.                                                                  | اساير اطلاعات                                                                                                    |
|----------------------------------------------------------------------------------------------------|----------------------------------------------------------------------------------------------------|
| نیوه من دریامه<br>رتبه در سهیه کارنامه<br>اواویت های بعدی مصاعبه در دانشگاهها و مراکز آموزش عالی<br>مشخصات پذیرش<br>مجموعه رشته<br>مجموعه رشته<br>مجموعه رشته<br>مجموعه رشته<br>مجموعه رشته<br>مجموعه رشته<br>گرایش اول<br>گرایش دوم<br>مراب معامیه در موارد زیر می باشم:<br>گرایش دوم<br>مراب معامیه در موارد زیر می باشم:<br>گرایش دوم<br>مراب معامیه در این تقاضانامه را تایید می نمایم.<br>میاسی سیاسی کارایش می نمایم.<br>میاسی می این می این می معامی ایران<br>میاسی می این می می معامی ایران<br>میاسی می این می می می می می می می می می می می می می | نمره زبان انگلیسی کارنامه ۵۸۸۹۰۰<br>نمره استعداد تحصیلی کارنامه ۲۷۷۸.۰<br>نمره مجموعه دروس تخصصی کارنامه ۶۳۰۰۰                                     |
| ویت عدی بعدی ست ب در مستعب در محسب و عرامر اعوارین عدی<br>مشخصات پذیرش<br>معنوان پذیرش<br>مجموعه رشته<br>متقاضی انجام مصاحبه در موارد زیر می باشم:<br>گرایش اول<br>گرایش اول<br>گرایش دوم<br>۱۸۰۰ علوم سیاسی گرایش مسایل ایران<br>گرایش سوم<br>۱۶۰۰ علوم سیاسی گرایش جامعه شناسی سیاسی<br>گرایش سوم<br>۱۶۰۰ علوم سیاسی گرایش جامعه شناسی سیاسی<br>سیاسی آلی ایران<br>گرایش سوم<br>۱۶۰۰ علوم سیاسی گرایش جامعه شناسی سیاسی                                                                                                    | سمره عن داریامه<br>رتبه در سهمیه کارنامه<br>امامیت فایی دری مصاحبه در دانشگاه ما میباکن آبینش مال                                                  |
| عنوان پذیرش مصاحبه علمی داوطلبین دوره دکتری ۹۸-۹۹ (تیر ماه ۱۳۹۸)<br>مجموعه رشته ۱ (رشته های دکتری آزمون ۹۹-۹۹<br>متقاضی انجام مصاحبه در موارد زیر می باشم:<br>گرایش اول ۲۸۱۰ علوم سیاسی - سیاست گذاری عمومی<br>گرایش دوم ۱۸۱۰ علوم سیاسی گرایش مسایل ایران<br>گرایش سوم ۱۶۱۰ علوم سیاسی گرایش جامعه شناسی سیاسی<br>اسمت کلیه اطلاعات ارائه شده در این تقاضانامه را تایید می نمایم.                                                                                                    | وریت می بعدی مصحب در دانشنامها و مرابر امورس هایی<br>- مشخصات پذیرش                                                                                |
| متعاصی انجام مصاحبه در موارد زیر می باشم:<br>گرایش اول ۲۸۱۰ علوم سیاسی - سیاست گذاری عمومی<br>گرایش دوم ۱۸۱۰ علوم سیاسی گرایش مسایل ایران<br>گرایش سوم ۱۶۱۰ علوم سیاسی گرایش جامعه شناسی سیاسی<br>سومت کلیه اطلاعات ارائه شده در این تقاضانامه را تایید می نمایم.                                                                                                    | عنوان پذیرش مصاهبه علمی داوطلبین دوره دکتری ۹۸–۹۹ (تیر ماه ۱۳۹۸)<br>مجموعه رشته ( ارشنه های دکتری آزمون ۹۹-۹۹                                      |
| درایین دوم ۱۸۰۰ علوم سیاسی درایش مسایل ایران<br>گرایش سوم ۱۶۰۰ علوم سیاسی گرایش جامعه شناسی سیاسی<br>محت کلیه اطلاعات ارائه شده در این تقاضانامه را تایید می نعایم.<br>اسمبستجر استینیزات ۱۹ شمیرای                                                                                                    | منفاضی انجام مصاحبه در موارد زیر می باشم:<br>گرایش اول [۱۸۲۰] علوم سیاست گذاری عمومی<br>گایش در این اول (۱۸۲۰]                                     |
| الله محت کلیه اطلاعات ارائه شده در این تقاضانامه را تایید می نعایم.<br>الله جستم الاستیراتی [2] تغییراتی [3] شبکر؟                                                                                                    | در بین دوم ۱۸۰۰ علوم سیاسی کرایش مسایل ایران<br>گرایش سوم ۱۶۰۰ علوم سیاسی گرایش جامعه شناسی سیاسی                                                  |
| السل المحمد كليه اطلاعات ارائه شده در اين تقاضانامه را تاييد می نمايم.<br>المحسنجر الا الارسي 14 تغييراتی 14 مجد؟                                                                                                    |                                                                                                    |
|                                                                                                    | لا الله علمت كليه اطلاعات ارائه شده در اين تقاضانامه را تاييد می نمايم.<br>المحتجر الله المعالی (1 معالی (1 مير)<br>الله حتجر الله تغييرات (1 مير) |

ل و گزینه «اعمال تغییرات» را کلیه اطلاعات وارده را تایید و گزینه «اعمال تغییرات» را کلیک نمایید.

<sup>9</sup>- در مرحله <mark>پرداخت هزینه ثبت نام</mark>، از طریق درگاه تعیین شده، نسبت به پرداخت هزینه ثبت نام به صورت اینترنتی اقدام نمایید.

نکته: با توجه اینکه در برخی رشته ها به ازای هر گرایش، مصاحبه مجزا برگزار می شود، بنابراین در این موارد به ازای هر گرایش انتخاب شده در مرحلهی قبل، هزینه مجزا محاسبه و تعیین می شود.

| راهتما  | وضعيت                    | مرحلة                     | عمليات        | رديف |
|---------|--------------------------|---------------------------|---------------|------|
| ر اهتما | تاييد دانشجو : عدم تاييد | مشخصات داوطلب             | انتخاب        | 3    |
| ر اهتما |                          | پرداخت الكترونيكي هزينه   | <u>انتخاب</u> | ۲    |
| راهتما  |                          | دریافت فرم(های) مورد نیاز | <u>انتخاب</u> | ٣    |
| راهتما  |                          | ارسال تصویر مدارک         | <u>انتخاب</u> | ۴    |
| ر اهتما |                          | گواهی انجام ثبت نام       | انتخاب        | ۵    |
|         |                          |                           |               |      |

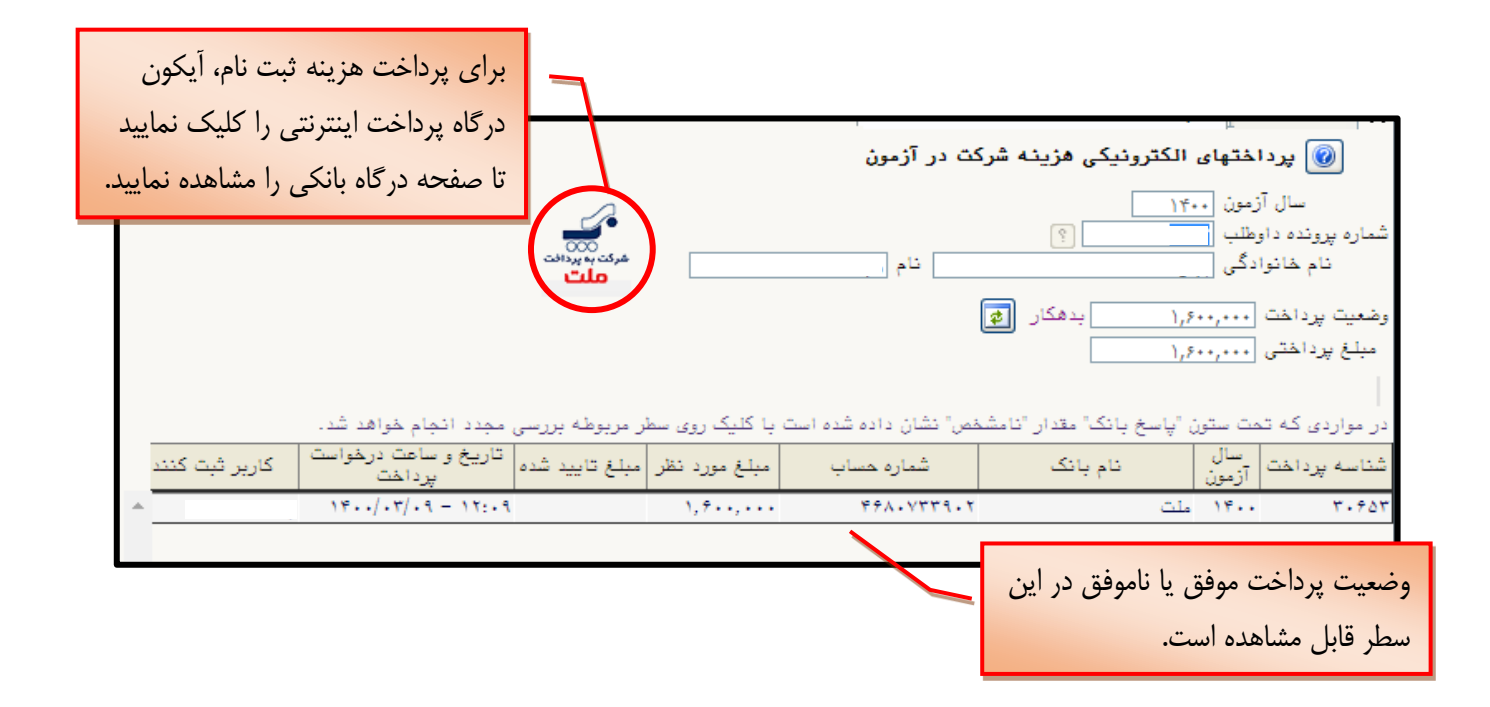

۷- از طریق گزینه «دریافت فرم (های) مورد نیاز» می توانید فایل word کاربرگهای ثبت نام را دریافت نمایید.

#### ۸- ارسال تصویر مدارک

می بایست فایل همه مدارک به فرمت PDF و حجم آن متناسب با حجم در نظر گرفته شده برای هر مدرک باشد.

|   | ب بار گذاری (تعداد فایل و           | شرایط مدار ک                |                                                 |                                    |                   |                                             |                                                  |                              |
|---|-------------------------------------|-----------------------------|-------------------------------------------------|------------------------------------|-------------------|---------------------------------------------|--------------------------------------------------|------------------------------|
|   |                                     | مر الک                      |                                                 |                                    |                   |                                             | ارک داوطلب                                       | 🔞 ارسال تصویر مدا            |
|   | قابل قبول) در این محل               | حدا تتر حجم                 | شماره ملي                                       |                                    |                   | نام                                         | ؟ نام خانوادگی [                                 | شماره پرونده داوطلب          |
|   | است.                                | قابل مشاهده                 |                                                 | <u>فرين وضعيت</u>                  | مشاهده آ          |                                             | نشده                                             | وضعیت تایید نهایی : بررسی    |
|   |                                     | <b>U</b>                    |                                                 |                                    |                   |                                             |                                                  | توضيح :                      |
|   | توضيح داوطلب                        |                             | ش                                               | ى                                  | اجیار<br>بودز     | نام مدرک                                    |                                                  | رديف ارسال مشاهده حذف        |
|   |                                     | ۱۰۰ کیلویایت                | ، دی اف با حجم حداکثر •                         | ے۔<br>یک فایل پر                   | يله               | رهشی داوطلب دوره دکتری                      | کاربرگ سوابق آموزشی و پژو                        | ۱ ارسال                      |
|   |                                     | ۵۰ کیلویایت                 | ، دی اف با حجم حداکثر •                         | یک فایل پی                         | خير               | سلامی                                       | گواهی قبولی آزمون معارف ا                        | ۲ ار <u>سال.</u>             |
|   |                                     | ۸۰ کیلویایت                 | ، دی اف با حجم حداکثر •                         | _ یک فایل پی                       | خير               | ن سنجش                                      | كارنامه آزمون دكترى سازمار                       | ۳ ار <u>سال.</u>             |
|   |                                     | ۱۰۰ کیلوبایت                | ، دی اف با حجم حداکتر •<br>ان ا                 | یک فایل پ <u>ر</u>                 | _خیر              | دوره های کارشناسی و کارشناسی ارشد<br>کر شنا | مدارک تحصیلی و ریزنمرات                          | ۴ ار <u>سال.</u>             |
|   |                                     | ۸۰ کیلوپایت<br>۸۰ کیلیرلیت  | ، دی اف با حجم حداکر •<br>دی اف با جمعہ مداکش ب | یک فایل پی<br>یک خابا ،            | <u>میر</u>        | ی و دارستاسی ارسد<br>به کلیشنایی ایشر       | دواهی مغدل مفطع دارستاس<br>گیاه ادیامه مانیان دا | ۵ <u>ارسال.</u><br>۴ ادسال   |
|   |                                     | ۰۰ دینوبایت<br>۱۰۰ کیلمیلیت | , دی اف با حجم حداکش •<br>(م. اف با حجم حداکش • | _ یک فایل پر<br>رک فارل ر          | <u>میر</u>        | مه درستاسی ارسد                             | تواهی درجه و نفره پایان ت<br>تومد 4 نام 4 اساتید | v <u>itentis</u><br>V lendle |
|   |                                     | ۸۰ کیلویایت<br>۸۰           | ، دی اف با حجم حداکثر •                         | <del>یہ دیں پر</del><br>یک فایل پر | <u>میں</u><br>خبر |                                             | طرح بیشتهادی رساله دکتری                         | م ارسال                      |
|   |                                     | یرپ یا<br>۵۰۰ کیلوبایت      | ، دی اف با حجم حداکثر ·                         | ی چن چی<br>چند فابل پے             | <br>خىر           | جی- تخصصی - همایشها                         | ی پی ۵ کر<br>مقالات علمی پژوهشی- تروی            | ۹ لرسال.                     |
|   |                                     | ، ۱۰۰ کیلوبایت              | ی دی اف با حجم حداکثر ۰                         | چند فایل پ                         | خير               | ه های علمی                                  | سوابق برگزیدگی در جشنوار                         | ۱۰ ار <u>سال</u> .           |
|   |                                     | ١٠٠٠كيلوبايت                | ۔<br>ی دی اف با حجم حداکثر ۰                    | چند فایل پ                         | خير               | اب                                          | تاليف، ترجمه و گردآوري كت                        | ۱۱ ارسال.                    |
|   |                                     | ۵۰۰ کیلویایت                | ی دی اف با حجم حداکثر ۰                         | چند فایل پ                         | خير               |                                             | طرحها و پروژه های پژوهشی                         | ۱۲ ار <u>سال.</u>            |
|   |                                     | ۸۰ کیلویایت                 | ، دی اف با حجم حداکثر •                         | یک فایل پی                         | خير               |                                             | سوابق تدريس                                      | ۱۳ <u>ارسال.</u>             |
|   |                                     | ۵۰ کیلوبایت                 | ، دی اف با حجم حداکثر •                         | یک فایل پی                         | خير               |                                             | مدرک زبان انگلیسی/عربی                           | ۱۴ <u>ارسال.</u>             |
|   |                                     | ۸۰ کیلوبایت                 | ی دی اف با حجم حداکثر ۰                         | چند فایل پ                         | خير               |                                             | ساير فعاليتها                                    | ۱۵ <u>ارسال.</u>             |
| 6 |                                     |                             |                                                 |                                    | _                 |                                             |                                                  |                              |
|   |                                     |                             |                                                 | E                                  | <                 |                                             |                                                  |                              |
|   | ه دکتری                             | ، و پژوهشی داوطلب دور       | ، کاریرگ سوابق آموزش <u>ی</u>                   | نام مدرک                           | •                 |                                             |                                                  |                              |
|   |                                     | انتغاب فابل                 |                                                 |                                    |                   |                                             |                                                  |                              |
|   |                                     |                             |                                                 |                                    |                   |                                             |                                                  |                              |
|   |                                     |                             |                                                 |                                    |                   |                                             |                                                  |                              |
|   |                                     |                             |                                                 |                                    |                   |                                             |                                                  |                              |
|   |                                     |                             |                                                 |                                    |                   |                                             |                                                  | 1/ å 1t                      |
|   |                                     |                             |                                                 |                                    | T                 | زینه «انتحاب قایل»                          | ، با انتحاب در                                   | مطابق شكل                    |
|   |                                     |                             |                                                 |                                    |                   |                                             |                                                  |                              |
|   |                                     |                             |                                                 |                                    |                   | مه open ا کلیک                              | ۱٫ انتخاب و دک                                   | فایل مدرک                    |
|   | والمراجع والمراجع والمراجع والمراجع | and a second second         | John Marine and State                           |                                    |                   |                                             | 1. 1                                             |                              |
|   | اِطيح داوطب درج شود.                | این ادرس، در مسمت تو        | . ادرس اینترندی مقادات،                         | در صورت وجو.                       |                   |                                             |                                                  |                              |
|   |                                     |                             |                                                 |                                    |                   |                                             |                                                  | ىيد.                         |
|   |                                     |                             |                                                 |                                    |                   |                                             |                                                  |                              |
|   |                                     |                             |                                                 | توضيح داوطلب                       |                   | گداری میشود.                                | فایل مدرک بار                                    | با این اقدام، ه              |
|   |                                     |                             |                                                 |                                    |                   |                                             | <i>.</i>                                         | , 0                          |
|   |                                     |                             |                                                 |                                    |                   |                                             |                                                  |                              |
|   | *                                   |                             |                                                 |                                    |                   |                                             |                                                  |                              |
|   |                                     | الم اعمال                   |                                                 |                                    |                   |                                             |                                                  |                              |
| L |                                     | ا تغییرات                   |                                                 | _                                  |                   |                                             | •                                                |                              |
|   |                                     |                             |                                                 | -                                  | 11                |                                             |                                                  |                              |
|   |                                     |                             |                                                 | ى                                  | اختمار            | جهت دخيره توصيحات                           |                                                  |                              |
|   |                                     |                             |                                                 |                                    |                   |                                             |                                                  |                              |
|   |                                     |                             |                                                 |                                    |                   |                                             |                                                  |                              |

در صورتی که نیاز به درج توضیحی دارید، در قسمت مشخص شده، متن مورد نظر خود را تایپ نموده و برای ذخیره توضیح، «اعمال تغییرات» را کلیک نمایید.

### ۹ - ثبت فعالیتهای پژوهشی

لازم است از طریق منوی مشخص شده در شکل زیر نسبت به ثبت فعالیتهای پژوهشی خود اقدام نمایید.

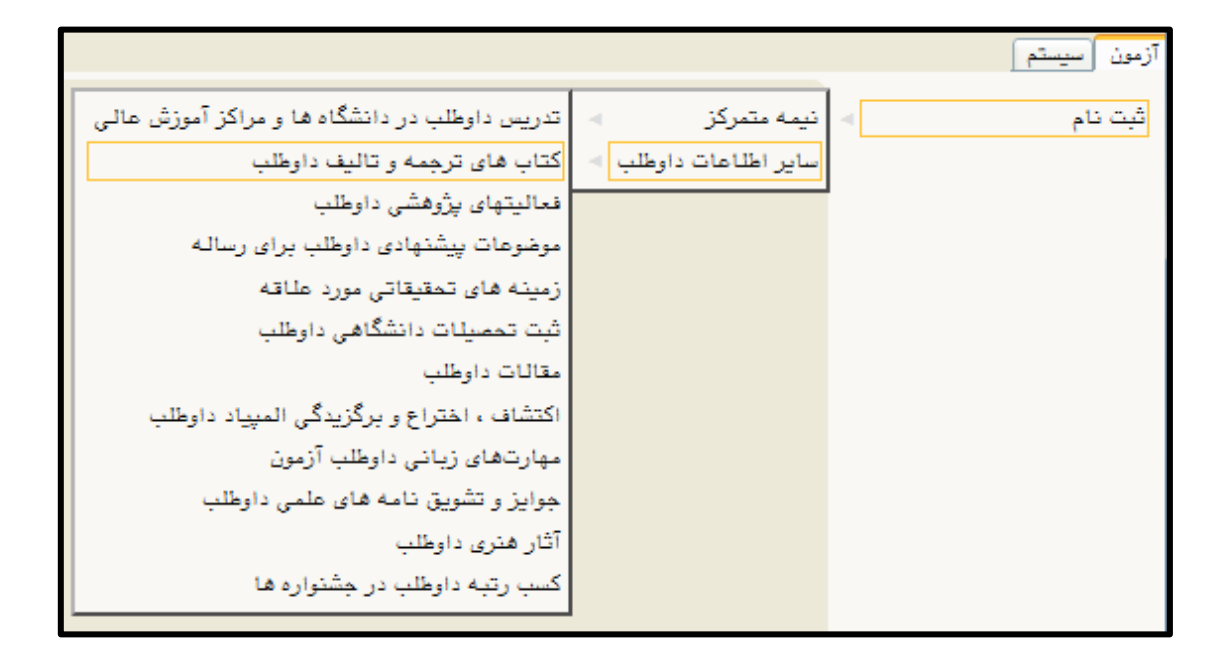

۰۱- پس از تکمیل مراحل فوق با انتخاب گزینه «گواهی ثبت نام»، گواهی ثبت نام در مصاحبه علمی دکتری نمایش داده می شود. با انتخاب گزینه «آماده سازی جهت چاپ» گواهی ثبت نام را چاپ نموده و در زمان مصاحبه به همراه سایر مدارک به مسئول مربوطه تحویل نمایید.

|                                                          |                                           | ر 🛛 🗙 تقاضای ثبت نام در مصاحبه علمی- دکتری نیمه متمرکز                                                                     | < منوی کاریر                                                   | × ۵                 |
|----------------------------------------------------------|-------------------------------------------|----------------------------------------------------------------------------------------------------|----------------------------------------------------------------|---------------------|
|                                                          |                                           | ای ثبت نام در مصاحبه علمی- دکتری نیمه متمرکز                                                                               | 🔞 تقاضا                                                        | )                   |
|                                                          | کد ملی                                    |                                                                                                    | ماره پرونده                                                    | â                   |
|                                                          |                                           | مصاحبه علمی داوطلبین دوره دکتری ۹۸–۹۹ (تیر ماه ۱۳۹۸)                                                                       | خوان آزمون                                                     | <u>م</u>            |
|                                                          | 🌢 راهنما 🛛 🕹 تغییر شناسه کاربری و گذرواژه | 2                                                                                                    | ، پذیرش                                                        | مراهل               |
|                                                          |                                           |                                                                                                    |                                                                |                     |
|                                                          |                                           |                                                                                                    |                                                                |                     |
| راهتما                                                   | وضعيت                                     | مرحله                                                                                                    | ممليات                                                         | رديف                |
| راهنما<br>راهنم <u>ا</u>                                 | وضعیت<br>تایید دانشجو : عدم تایید         | مرحله<br>مشخصات داوطلب                                                                                                    | عمليات<br>ا <u>نتخاب</u>                                       | رديف<br>۱           |
| راهنما<br>راهنما<br>راهنما                               | وضعیت<br>تایید دانشجو : عدم تایید         | مرحله<br>مشخصات داوطلب<br>پرداخت الکترونیکی هزینه                                                                          | عمليات<br>ا <u>نتخاب</u><br>انتخا <u>ب</u>                     | رديف<br>۱<br>۲      |
| راهنما<br>راهنما<br>راهنما<br>راهنما                     | وضعیت<br>تایید دانشجو : عدم تایید         | مرهله<br>مشخصات داوطلب<br>پرداخت الکترونیکی هزینه<br>دریافت فرم(های) مورد نیاز                                             | مىليات<br>ا <u>نتخاب</u><br>ا <u>نتخاب</u><br>انتخاب           | رديف<br>۱<br>۲      |
| راهنما<br>راهنما<br>راهنما<br>راهنما<br>راهنما           | وضعیت<br>تایید دانشجو : عدم تایید         | مرهله<br>مشخصات داوطلب<br>پرداخت الکترونیکی هزینه<br>دریافت فرم(های) مورد نیاز<br>ارسال تصویر مدارک                        | عمليات<br>انتخاب<br>انتخاب<br>انتخاب<br>انتخاب                 | رديف<br>۲<br>۴      |
| راهنما<br>راهنما<br>راهنما<br>راهنما<br>راهنما<br>راهنما | وضعیت<br>تایید دانشجو : عدم تایید         | مرحله<br>مشخصات داوطلب<br>پرداخت الکترونیکی هزینه<br>دریافت فرم(های) مورد نیاز<br>ارسال تصویر مدارک<br>گواهی انجام ثبت نام | ممليات<br>ا <u>نتفان</u><br>انتفان<br>انتفان<br>انتفان         | رديف<br>۲<br>۲<br>۵ |
| راهنما<br>راهنما<br>راهنما<br>راهنما<br>راهنما<br>راهنما | وضعیت<br>تایید دانشجو : عدم تایید         | مرحله<br>مشخصات داوطلب<br>پرداخت الکترونیکی هزینه<br>دریافت فرم(های) مورد نیاز<br>ارسال تصویر مدارک<br>گواهی انجام ثبت نام | ممليات<br>ا <u>نتخاب</u><br>ا <u>نتخاب</u><br>انتخاب<br>انتخاب | رديف<br>۲<br>۲<br>۵ |

| دانشگاه امام صادق علیه السلام                                                                                                    |                                                                                                    |  |  |  |  |
|----------------------------------------------------------------------------------------------------|----------------------------------------------------------------------------------------------------|--|--|--|--|
| زمان: ۱۳۹۸/۰۴/۰۴ – ۱۹:۰۰                                                                                                    | سیستم جامع دانشگاهی گلستان – محیط                                                                                           |  |  |  |  |
|                                                                                                    | آزمایشی – ۲۳۹۸/۰۴/۰۴ – ۱۵:۵۷:۳۳                                                                                             |  |  |  |  |
| صفحه : ۱ از ۱                                                                                                    | شماره گزارش: ۸۸۹۹                                                                                                    |  |  |  |  |
| نمې داوطلبين دوره دکترې ۹۸-۹۹ (تير ماه ۱۳۹۸)                                                                                                    | گواهي ثبت نام غيرحضوري مصاحبه عل                                                                                            |  |  |  |  |
| ثبت نام شما در آزمون<br>(تیر ماه ۱۳۹۸) انجام شده و شماره<br>د.                                                                                                    | آقاي<br>مصاحبه علمي داوطلبين دوره دكتري ۹۹-۹۹ (<br>پرونده شما در سامانه گلستان ۶۰۵۹ ميباش                                   |  |  |  |  |
| <b>٩٩-٩٨</b><br>(a                                                                                                    | <b>ر<u>شته انتخابي</u><br/>مجموعه رشته : ر<b>شته هاي دکتري آزمون</b><br/>گرايش <b>: مديريت مالي</b>(ثيت نام براي مصاحبا</b> |  |  |  |  |
| مغدم المعنية المعني المعني معني المعني المعني المعني المعني المعني المعني المعني المعني المعني المعني المعني المعني المعني المعني المعني المعني المعني المعني المعني المعني المعني المعني المعني المعني المعني الم |                                                                                                    |  |  |  |  |